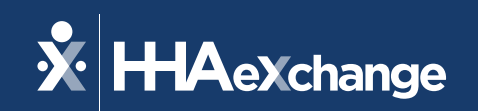

# Our Webinar Will Begin Shortly

The content contained herein ("Confidential Information") are the confidential property of HHAeXchange and may not be copied or distributed outside the HHAeXchange organization without the express written consent of HHAeXchange. Distribution of this document or disclosure of any Confidential Information set forth herein to any party other than the intended recipient(s) of this presentation is expressly prohibited.

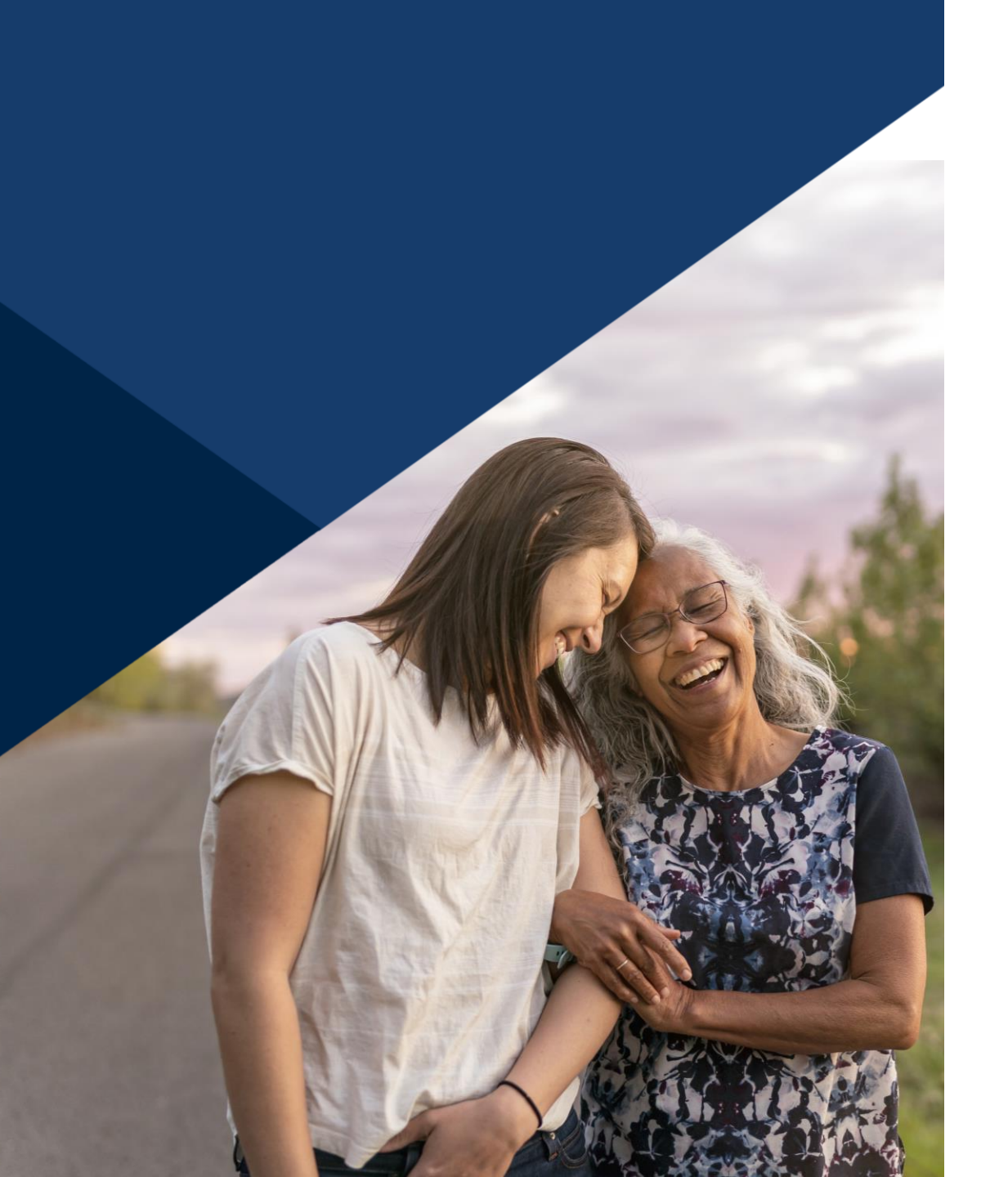

### **Accessibility Options**

#### Enabling Closed Caption

- This webinar is being recorded. We will email the recording and slides after the session.
- Your camera and mics are turned off.
- Q&A at the end. Please submit your questions in the Q&A box.
- This webinar is Closed Caption enabled.
- Please proceed by selecting the Closed Caption option at the bottom of your screen to enable feature.

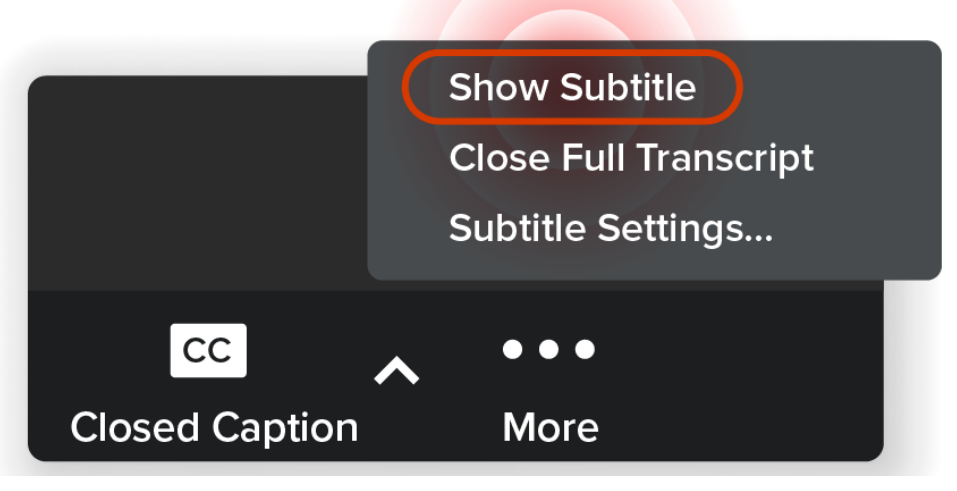

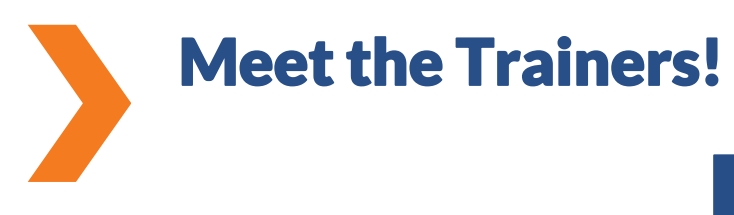

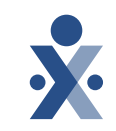

#### Janny Sachani

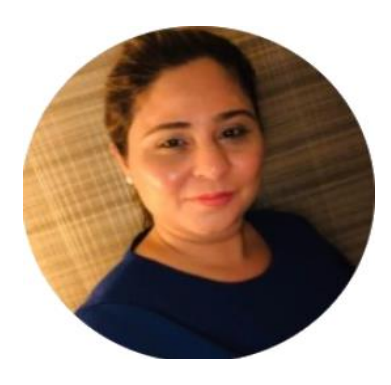

- Role: Senior Training Specialist
- Tenure at HHAeXchange: 5 Years
- Areas of Expertise: Billing
- Fun Fact: I enjoy listening to music.

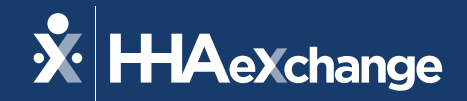

# PA Alternate EVV Providers Billing Refresher

#### January 2025

The content contained herein ("Confidential Information") are the confidential property of HHAeXchange and may not be copied or distributed outside the HHAeXchange organization without the express written consent of HHAeXchange. Distribution of this document or disclosure of any Confidential Information set forth herein to any party other than the intended recipient(s) of this presentation is expressly prohibited.

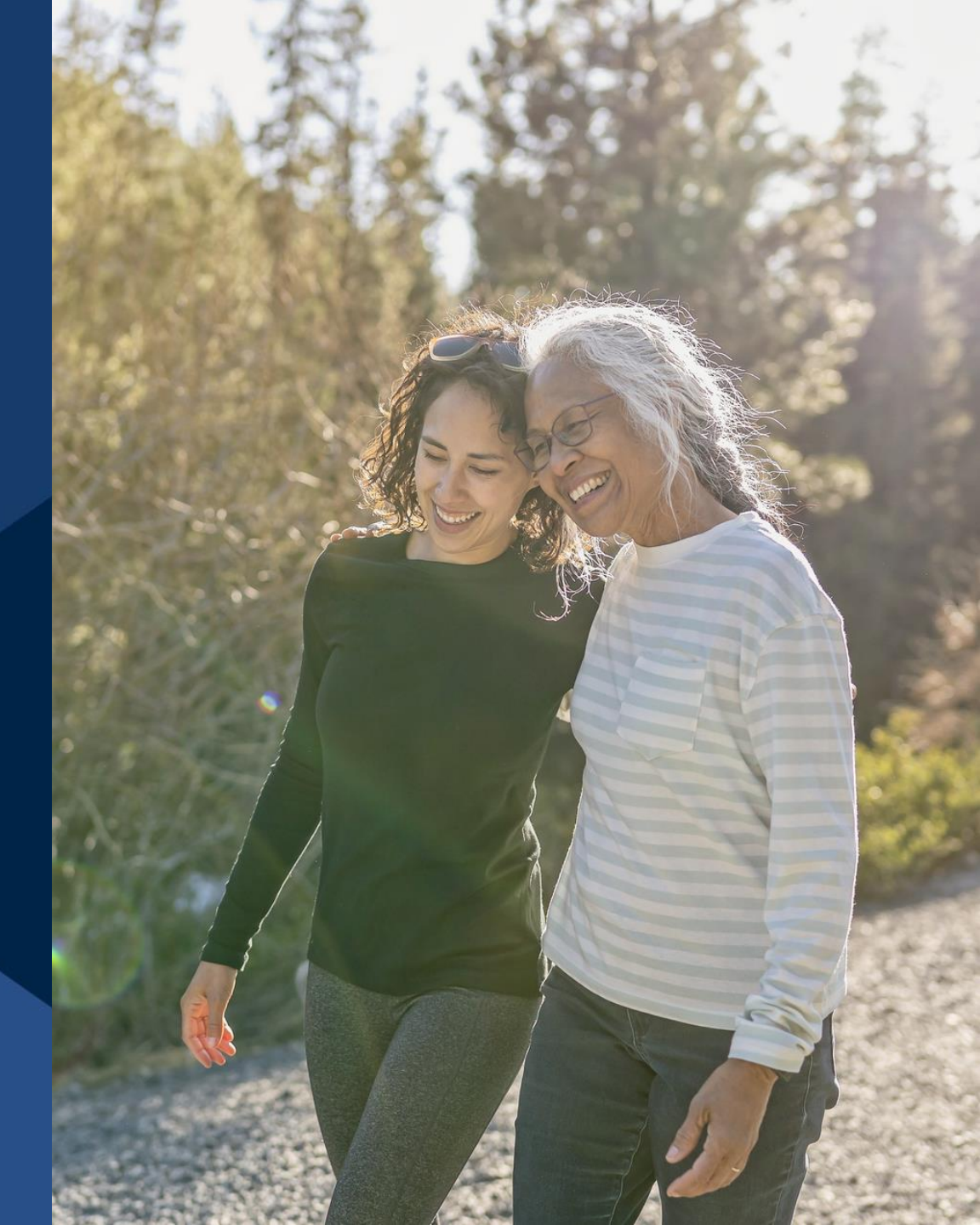

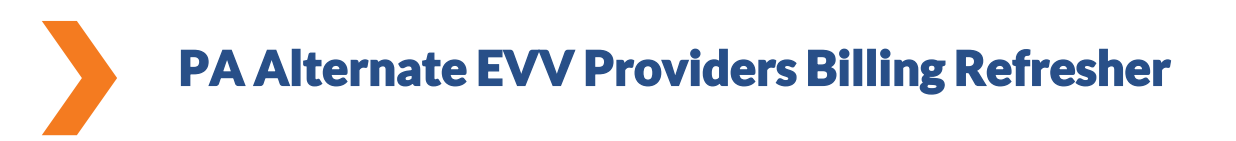

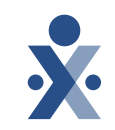

#### Purpose

### **Billing / Re-Billing Process**

### Audience

### Alt-EVV providers, coordinators, Agency users

### **Objectives of Today's Training**

You will be able to:

•Learn the Billing Process.

•Learn the Re-billing Process.

•Review Scenarios for Re-billing.

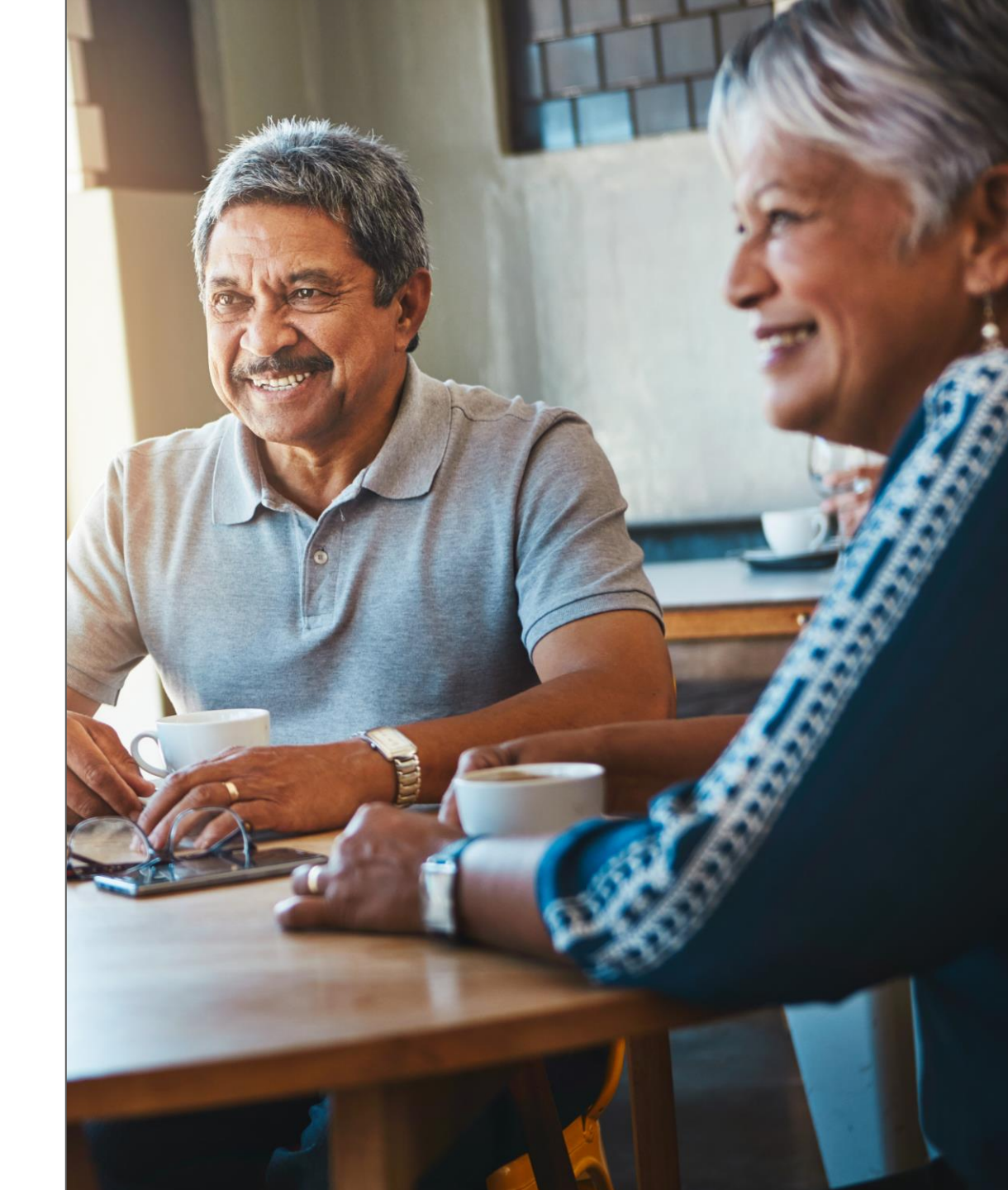

### Agenda

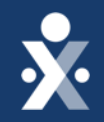

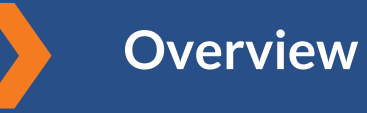

**Billing Process** 

**Re-Billing Scenario 1** 

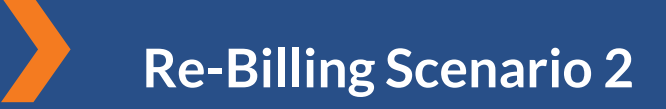

**Re-Billing Scenario 3** 

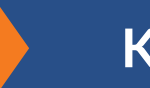

Key Takeaways

**Support Resources** 

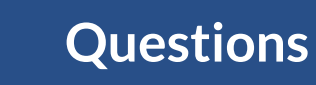

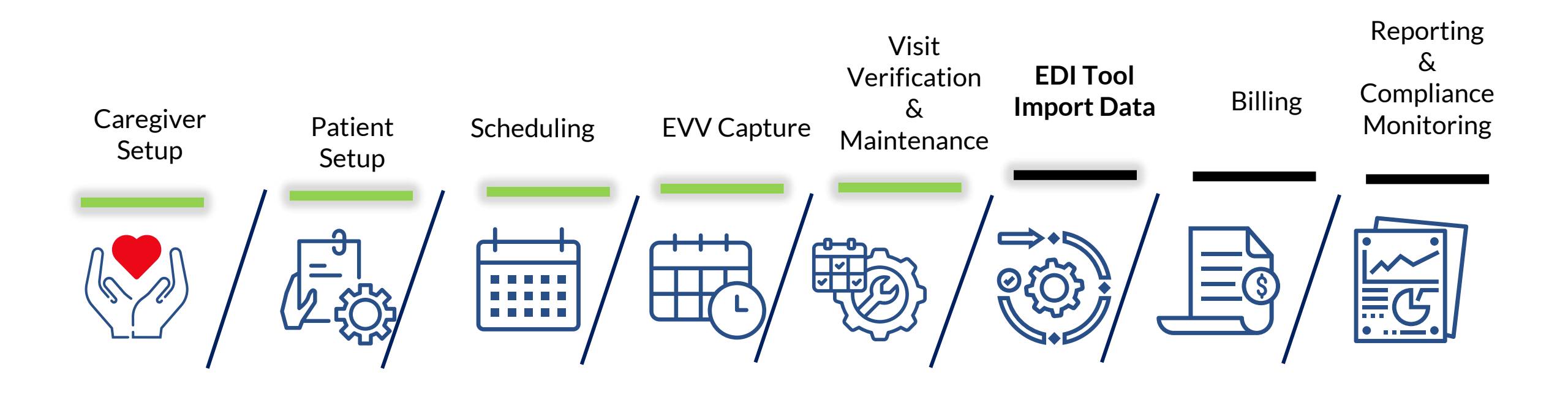

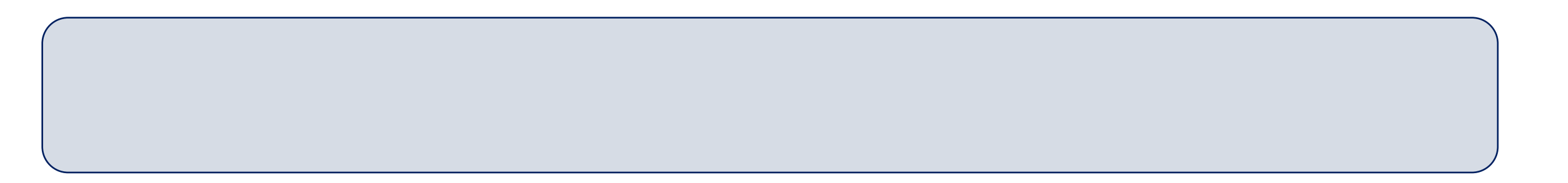

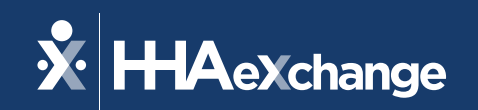

# Alternate Provider (EDI) Overview

The content contained herein ("Confidential Information") are the confidential property of HHAeXchange and may not be copied or distributed outside the HHAeXchange organization without the express written consent of HHAeXchange. Distribution of this document or disclosure of any Confidential Information set forth herein to any party other than the intended recipient(s) of this presentation is expressly prohibited.

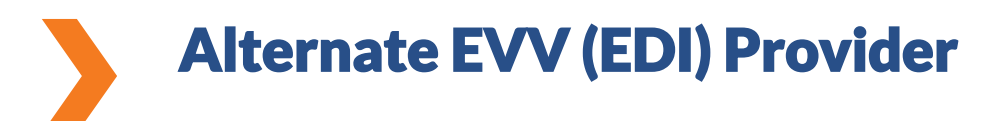

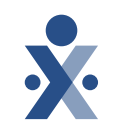

□Integrate with HHAeXchange

### Integration is Free

■No Manual entry

□Auto Invoice & export overnight

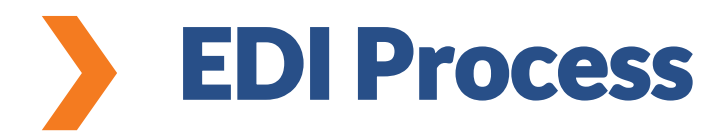

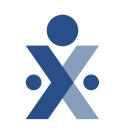

#### Steps: Admin > EDI Tool

| HAeXchange Home Patient - Caregiver - Visit    | ▼ Action ▼ Billing ▼ Report ▼ Admin ▼ |                          |     |       | ≥°               | <b>±</b> - |
|------------------------------------------------|---------------------------------------|--------------------------|-----|-------|------------------|------------|
| EDI Tools                                      |                                       |                          |     |       |                  |            |
| Upload File                                    |                                       |                          |     |       |                  |            |
| Select File<br>Choose File No file chosen      | File Type Select                      | •                        |     |       |                  |            |
| Note:Files must be 1000 KB in size or smaller. |                                       |                          |     |       |                  |            |
| Upload                                         |                                       |                          |     |       |                  |            |
|                                                |                                       |                          |     |       |                  |            |
| Search Upload                                  | Data To                               | File Type                |     | Show  |                  |            |
| 01/31/2025                                     | 02/07/2025                            |                          | •   | All   |                  | T          |
| Search Reset                                   |                                       |                          |     |       |                  |            |
|                                                |                                       |                          |     |       |                  |            |
| Search Results (0)                             |                                       |                          |     |       |                  |            |
| File name File Type Upload Date                | Total Record Rejected                 | d Records Failed Records | Fix | Fixed | Cleared Download |            |
| ⊗ No Records.                                  |                                       |                          |     |       |                  |            |
|                                                |                                       |                          |     |       |                  |            |

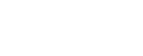

12

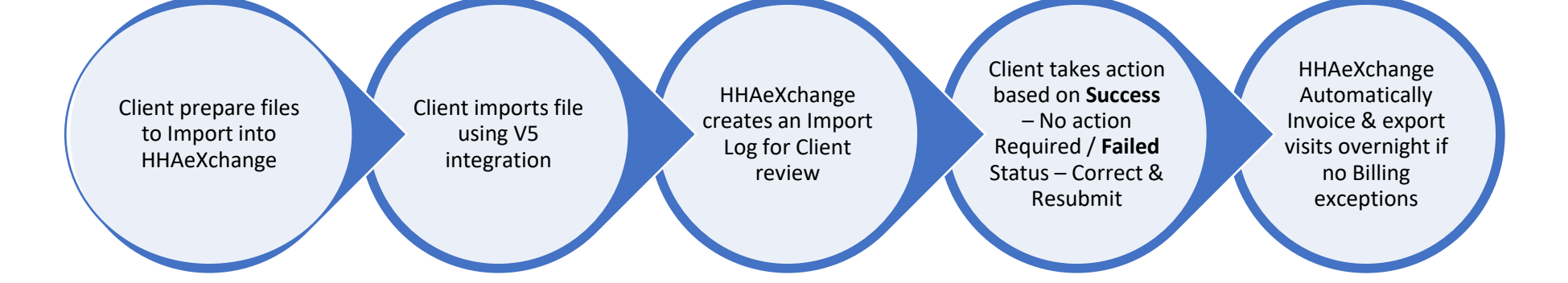

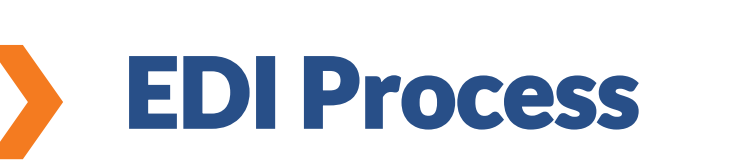

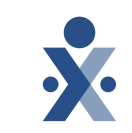

**Knowledge Check** EDI Process

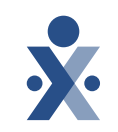

- Who is responsible for uploading the EVV data file into HHAeXchange from 3<sup>rd</sup> party EVV system?
- A. HHAeXchange team
- B. Agency / Provider (you)
- C. Payer team

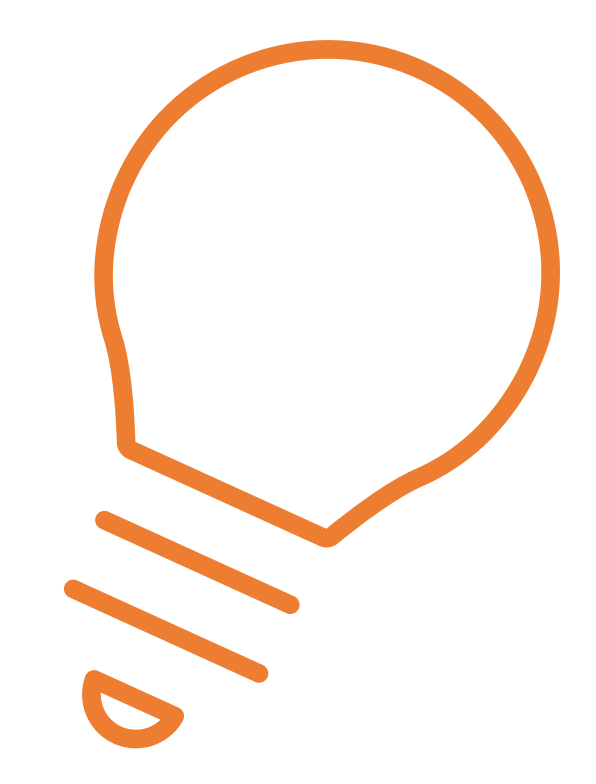

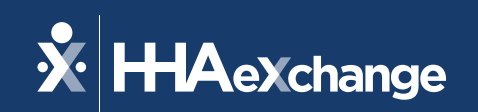

# **Billing Process**

The content contained herein ("Confidential Information") are the confidential property of HHAeXchange and may not be copied or distributed outside the HHAeXchange organization without the express written consent of HHAeXchange. Distribution of this document or disclosure of any Confidential Information set forth herein to any party other than the intended recipient(s) of this presentation is expressly prohibited.

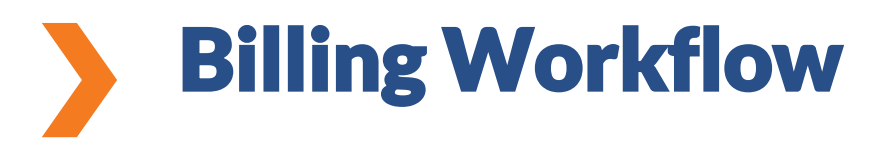

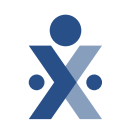

Caregiver completes EVV

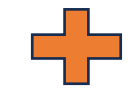

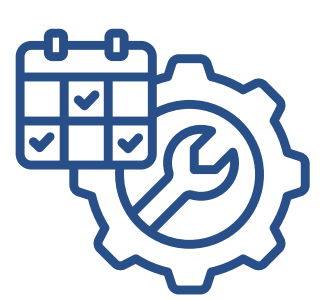

Provider manages visit maintenance on 3<sup>rd</sup> party EVV system

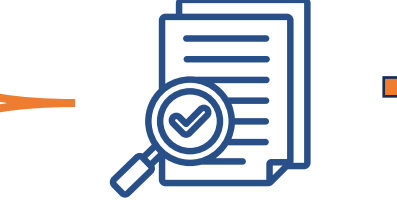

Step 1 Import file

Submit Billing data from Alt EVV Vendor

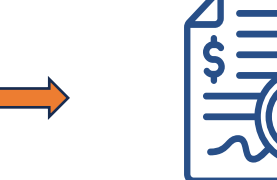

Step 2 Prebilling /Billing Review Validations Correct

Prebilling OR Billing Review Validations

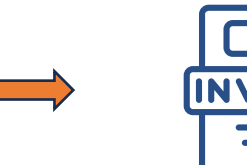

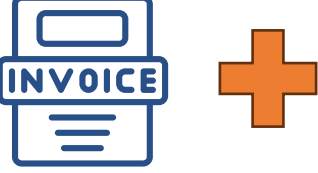

Step 3 Invoices

HHAeXchange Auto Generate Invoices Stop 2

Step 3 eBilling batch

HHAeXchange Auto Generate electronica Billing batch

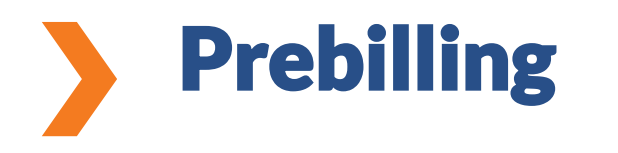

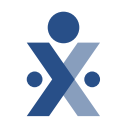

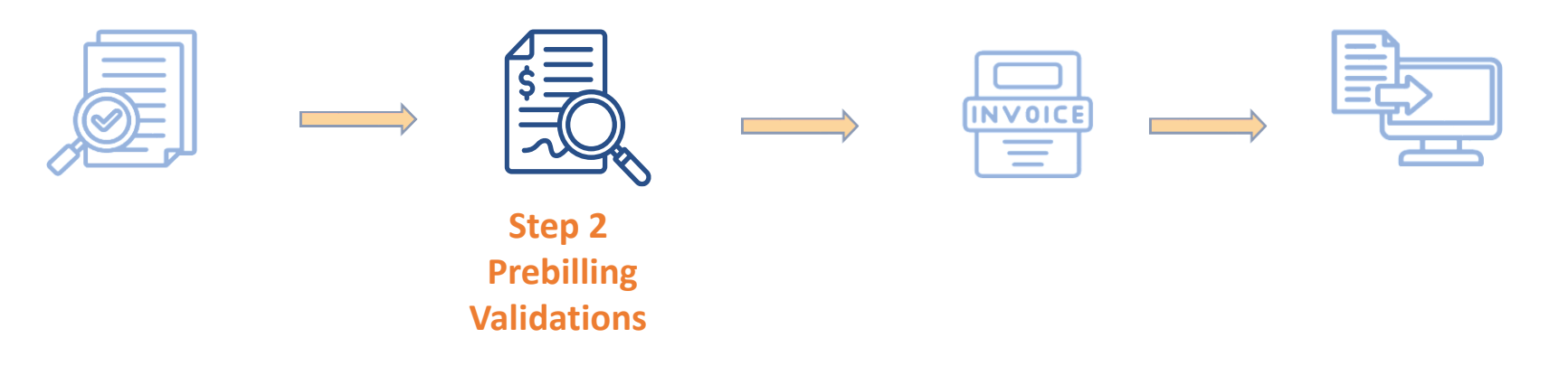

#### **Steps: Billing > Prebilling**

**Purpose:** Prepare and verify the data before creating an invoice

- **Review Timesheets** ensure caregiver times are accurate
- Verify Service Authorizations review authorization hours/units are allocated appropriately

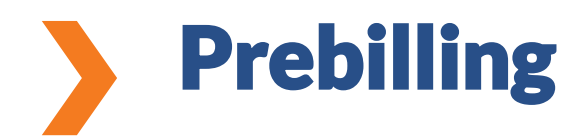

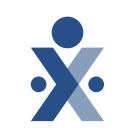

Caregiver Compliance does NOT prevent visits from being invoiced

Any visits in Prebilling are NOT able to be invoiced until issues are corrected

#### Most Common Prebilling Problems:

- Incomplete Confirmation A visit does not have a clock in and/or clock out
- **Unbalanced** A caregiver's clock in was outside of the tolerance range of the scheduled visit
- Not Authorized A caregiver has gone over his/her authorized hours or there is no authorization available to cover the visit

Check out the HHAeXchange Knowledge Base for step-by-step videos on how to resolve Prebilling problems <u>https://knowledge.hhaexchange.com/enterprise/Content/Training/Getting-Started-T.htm</u>

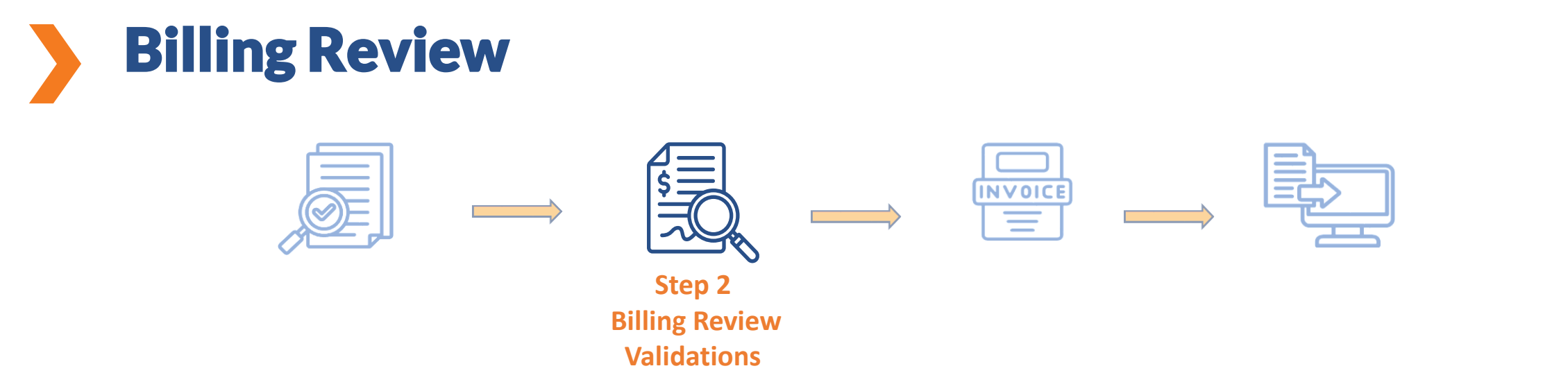

#### **Steps: Billing > Billing Review**

**Purpose:** Review and finalize invoices before they are sent out

•**Correct:** Correct any errors that appear in the Problems column and make any necessary adjustments

•Finalize: Confirm that all approved invoices are finalized to continue to the last step

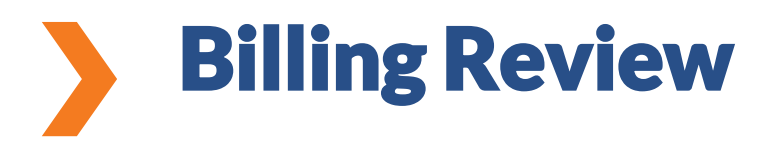

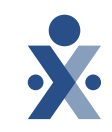

Any visits in Billing Review are NOT able to be electronically submitted until issues are corrected

#### Most Common Billing Review Problems:

- Pending Billing of Additional Shifts on Same Day Only one visit has been invoiced on a day with multiple visits
- Visit on Same Day/Service Code must be billed on same Invoice Multiple visits on the same day were not invoiced together during Invoicing step

Check out the HHAeXchange Knowledge Base for step-by-step videos on how to resolve Billing Review problems <u>https://knowledge.hhaexchange.com/enterprise/Content/Training/Getting-Started-T.htm</u>

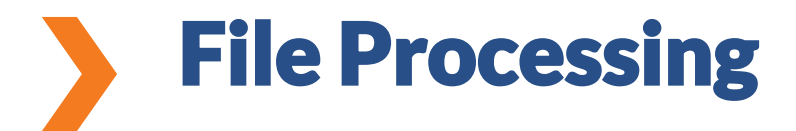

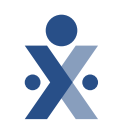

#### **Steps: Admin > File Processing > Claim files**

| X HHAeXchange Home Patient ▼ Caregiver ▼ Visit ▼                           | Action ▼ Billing ▼ Report ▼ Admin ▼        |                                   | ≥° ≗ -                                   |
|----------------------------------------------------------------------------|--------------------------------------------|-----------------------------------|------------------------------------------|
| File Processing                                                            |                                            |                                   |                                          |
| Claim Files Remittances                                                    |                                            |                                   |                                          |
| <b>Download Files</b> All fields marked with an asterisk (*) are required. |                                            |                                   |                                          |
| File Type                                                                  | Payer Type * 🖲                             | Payer *                           | Batch Number 🟮                           |
| All                                                                        | Payer Contract 🔹                           | All                               |                                          |
| Processed From                                                             | Processed To                               | File Name                         | Status                                   |
| 01/07/2025                                                                 | 02/07/2025                                 |                                   | All                                      |
| Search                                                                     |                                            |                                   |                                          |
| Search Results (0)                                                         |                                            |                                   |                                          |
| File Type Claim Type Payer Batch Nu                                        | imber <u>Claim Number</u> <u>Patient #</u> | Claim # Claim Amount File Name Pr | rocessed Date/Time <u>Status</u> Actions |

The Claim file Status will only include visits for linked contracts and visits that completed the E-billing step

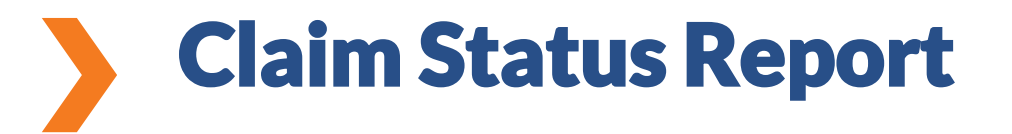

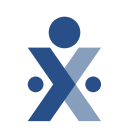

#### **Steps: Report > Billing > Claim Status Report**

## Purpose: View all electronic claims and their corresponding acceptance or rejection status

•Review: See which claims were accepted or rejected by the payer

•Correct: Correct any claims that were rejected and resubmit as necessary

•**Analyze:** Track any patterns and report on how many claims were submitted during a specific time period

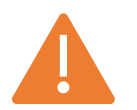

The Claim Status will only update for linked contracts and visits that completed the E-billing step

**Knowledge Check** 

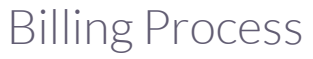

- Which validations needs to be corrected before HHAeXchange invoice & process the claim to payer?
- A. EDI export validation
- B. Prebilling Validation
- C. Billing Review Validation
- D. All the above

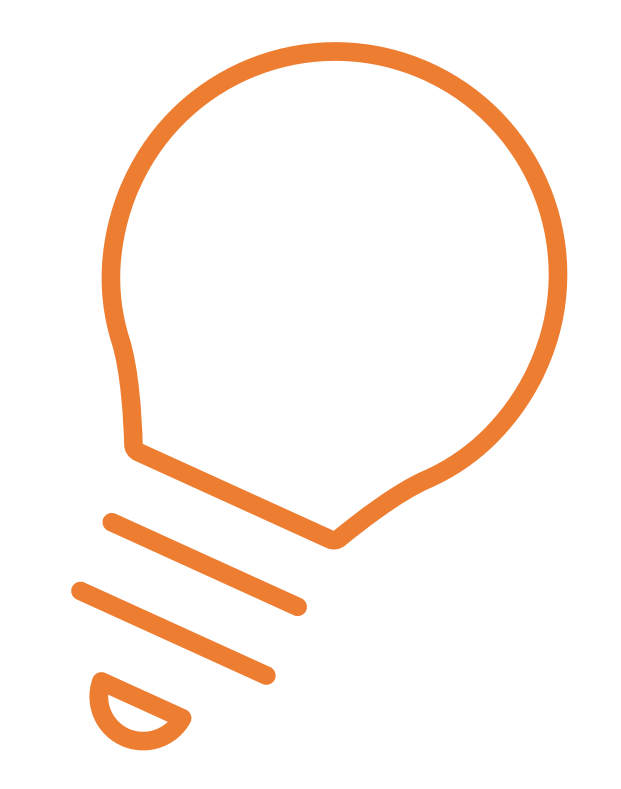

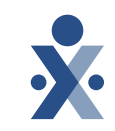

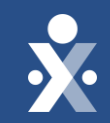

### **Billing Process Demo**

Prebilling / Billing Review

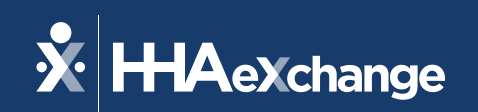

# **Re-Billing Process**

The content contained herein ("Confidential Information") are the confidential property of HHAeXchange and may not be copied or distributed outside the HHAeXchange organization without the express written consent of HHAeXchange. Distribution of this document or disclosure of any Confidential Information set forth herein to any party other than the intended recipient(s) of this presentation is expressly prohibited.

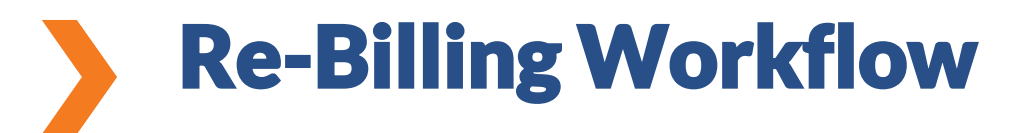

Option 1: Use the V5 Integration

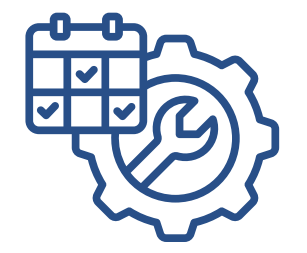

Step 1 Fix Data

Provider Fix visit data on 3<sup>rd</sup> party EVV system adding TRN number

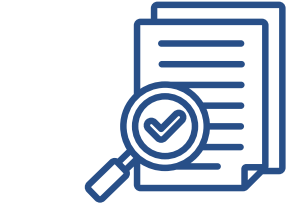

Step 2 Import file

Submit Billing data from Alt EVV Vendor

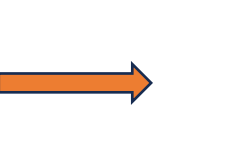

| NVOICE |
|--------|
|        |

Step 3 Invoices

HHAeXchange Auto Generate Invoices

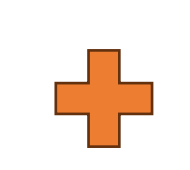

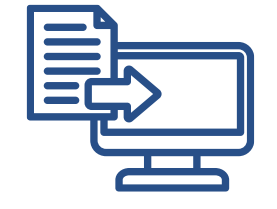

Step 3 eBilling batch

HHAeXchange Auto Generate electronica Billing batch

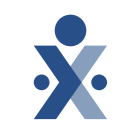

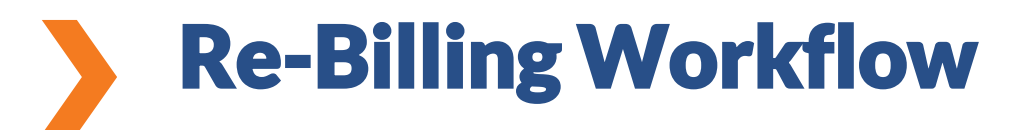

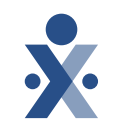

**Option 2: Manual Correction in the HHAeXchange** 

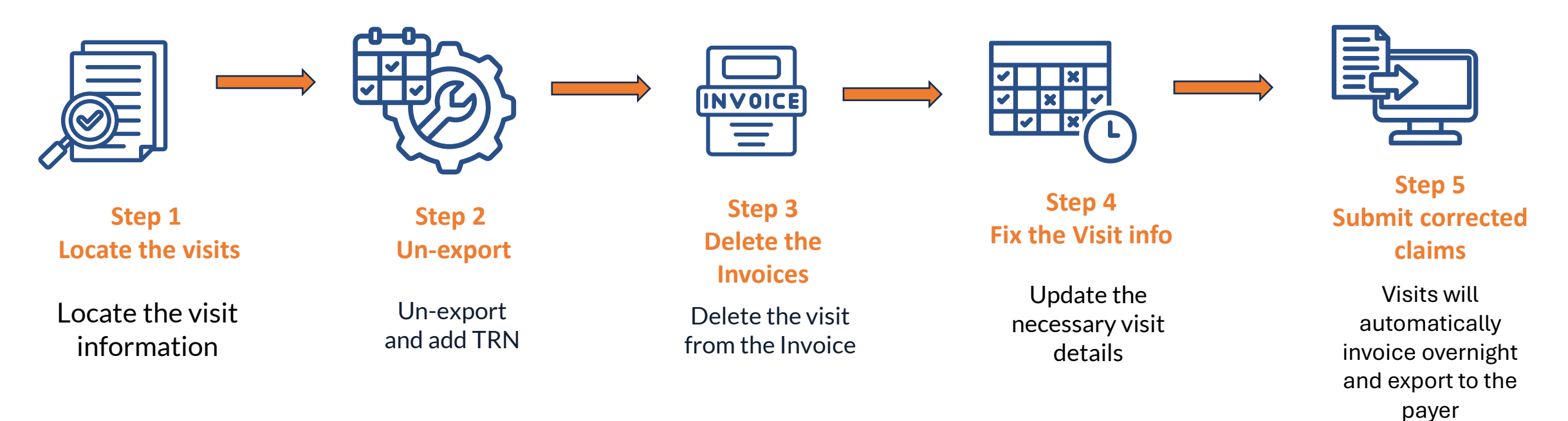

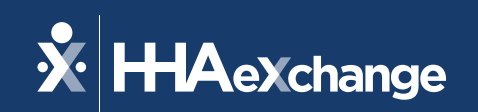

# **Re-Billing Scenario 1**

The content contained herein ("Confidential Information") are the confidential property of HHAeXchange and may not be copied or distributed outside the HHAeXchange organization without the express written consent of HHAeXchange. Distribution of this document or disclosure of any Confidential Information set forth herein to any party other than the intended recipient(s) of this presentation is expressly prohibited.

#### Visit with the same Service Code, Patient & DOS are not on the Same Invoice

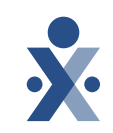

**Option 1:** Correct the Mismatch Manually in the HHA

- 1. Locate the visit in 3<sup>rd</sup> party system
- 2. Combine visits into single invoice
- 3. Update in HHAX
  - a. Identify the mismatching invoice
  - b. Un-export & add TRN
  - c. Delete the visit(s) from the incorrect invoice.
- 4. Submit the updated, merged invoice via the V5 interface Note: the updates are sent the same day to allow claims to process correctly.
- 5. Once visits are reprocessed, system will auto generate Invoice/E-billing batch to rebill.

#### Visit with the same Service Code, Patient & DOS are not on the Same Invoice

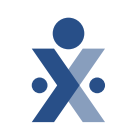

**Option 2:** Use the V5 Integration

- 1. Locate the visit
- 2. Combine visits into single invoice
- 3. Resend the updates via the V5 interface
  - a. Resend all visits sharing the same invoice
  - b. Attach the TRN

Note: Ensure all visits on the same day that share the same invoice are resent as corrected claims to guarantee full payment.

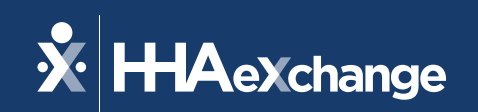

# **Re-Billing Scenario 2**

The content contained herein ("Confidential Information") are the confidential property of HHAeXchange and may not be copied or distributed outside the HHAeXchange organization without the express written consent of HHAeXchange. Distribution of this document or disclosure of any Confidential Information set forth herein to any party other than the intended recipient(s) of this presentation is expressly prohibited.

#### **Claim Correction – DX Code, Billed Amount, Units etc.**

Option: 1 Manual Correction in the HHAX Application - No integration is required.

**×** 

- 1. Un-export the visit & add TRN
- 2. Delete the visit
- 3. Update the necessary details
- 4. Submit the corrected claim

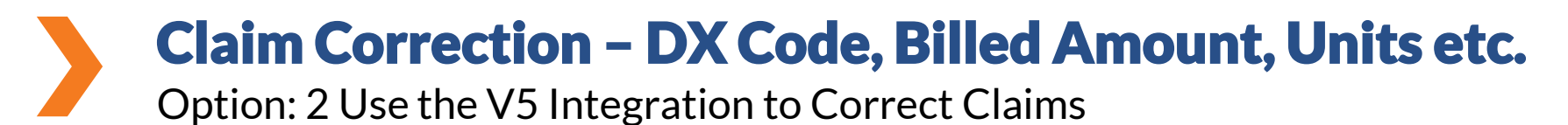

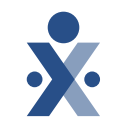

1. Update the visit in the third-party EVV system.

- 2. Add TRN
- 3. Submission Type to "Adjustment".
- 4. Resend the updated visit via V5 integration.

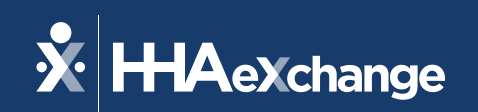

## **Re-Billing Scenario 3**

The content contained herein ("Confidential Information") are the confidential property of HHAeXchange and may not be copied or distributed outside the HHAeXchange organization without the express written consent of HHAeXchange. Distribution of this document or disclosure of any Confidential Information set forth herein to any party other than the intended recipient(s) of this presentation is expressly prohibited.

#### Adding or Removing Visits

Option: 1 Manual Correction in the HHAX Application - No integration is required.

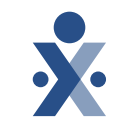

- 1. Un-export the visit
- 2. Delete the visit
- 3. Update the necessary details
- 4. Submit the corrected claim

### Adding or Removing Visits

Option: 2 Use the V5 Integration to Correct Claims

#### 1. Update the info in the third-party EVV system.

- a. To resubmit the visit: correct the detail.
- b. To remove the visit: delete the visit from the invoice. Note: transferred visit marked as a deletion through the integration.
- 2. Add TRN.
- 3. Submission Type: "Adjustment / Void".
- 4. Resend the updated visit via V5 integration.

**Knowledge Check** 

Re-billing Process

• What is required when Re-billing claim?

- A. Visit Date
- B. Billing Rate
- C. Transaction Reference Number (TRN)

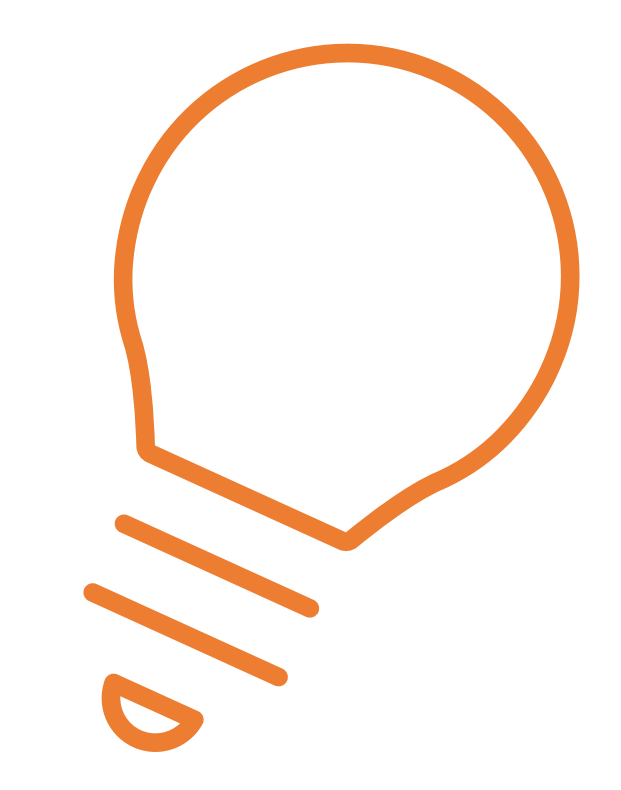

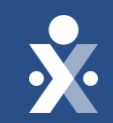

## **Re-Billing DEMO**

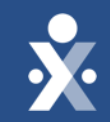

# Key Takeaways

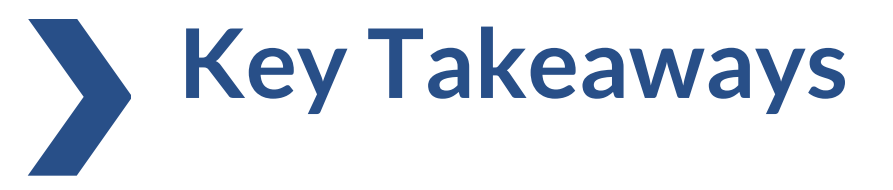

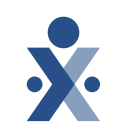

□ Resolve exceptions from EDI Tool import.

□ Resolve Billing Validations from Prebilling / Billing review.

**TRN** (Claim Reference number) is required to rebill the claim.

□Submission type should be "Adjustment / Void".

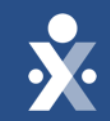

# Resources

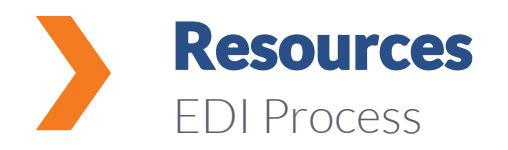

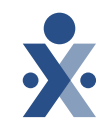

Best Practices for Integration and EVV Compliance

EDI Provider Rebilling Job Aid

Viewing Claims Status Job Aid

EDI Tool Job Aid

□ <u>Video - EDI Onboarding</u>

Video - EDI Post Integration Processes

Common EDI Import Failures Job Aid

### **Additional Resources**

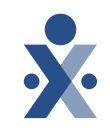

Client Support Portal / Provider EDI Integrations

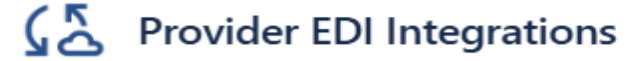

Non-Enterprise Customers using 3rd Party System EDI Integrations for State's & MCO's

What can we help you with?

Billing/Rebilling Assistance

Office Move Request

Training Request

Ð

|                       |                                                                                                    | Search                                                                                                    |   |
|-----------------------|----------------------------------------------------------------------------------------------------|----------------------------------------------------------------------------------------------------|---|
| 6<br>9<br>9<br>9<br>9 | Home<br>Getting Started<br>What's New<br>Frequently Asked Questions<br>Troubleshooting<br>Training Videos<br>Admin<br>Billing | Getting Started         Refresh your skills and knowledge of Hi-Ae-Xchange in the training videos and interactive demonstrations below:         Note: Some features may not be available in your portal. Features depend on role, permissions, and portal type.         Getting Started Milestone 1: Access HHAeXchange         Getting Started Milestone 2: Contracts         Getting Started Milestone 3: EVV Setup & Readiness         Getting Started Milestone 4: EVV Collection and Management | • |
|                       | Caregiver<br>Data Insights<br>Getting Started<br>Mobile<br>Patient<br>Visit<br>Documentation<br>Contact and Support           | Getting Started Milestone 5: Billing in HHAeXchange         These videos cover the billing process using theHHAeXchange system.         Learn to         • Review Prebilling issues and holds         • Review and resolve billing issues before involcing visits         • Review and resolve billing issues before involcing visits         • Review claim rejections and resubmission         Prebilling         Invoicing         Billing Review         E-Billing                               | * |

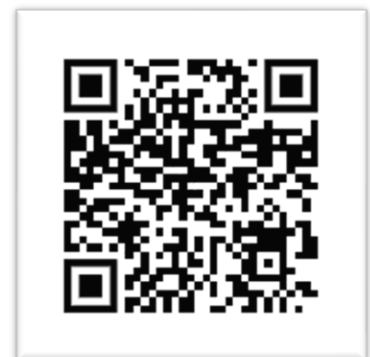

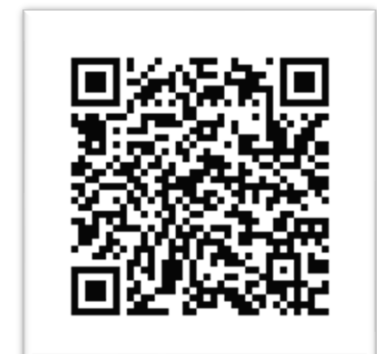

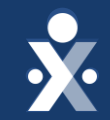

# Questions?

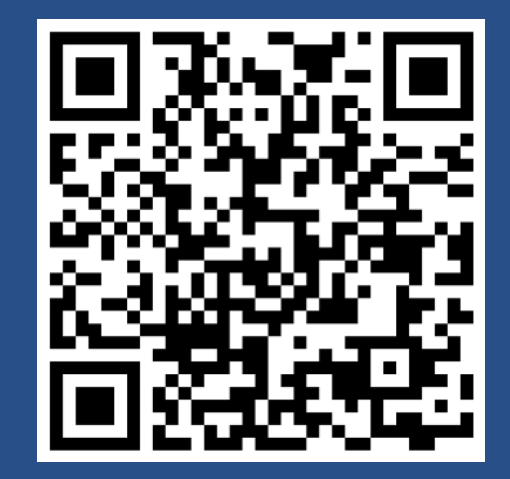

HHAeXchange PA Provider Info Center

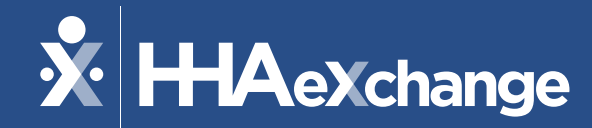

THANKS FOR ATTENDING!

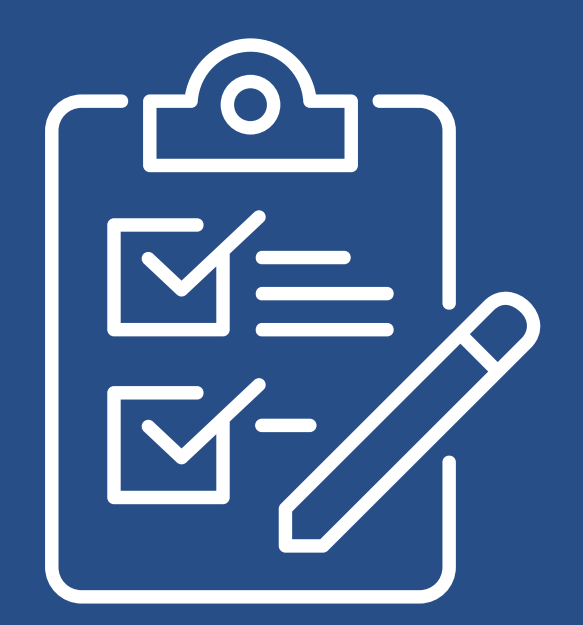

*Please provide us your feedback after exiting the webinar.*